### Antenna Troubleshooting Order Of Precedence

#### Note:

This flowchart provides a fundamental order in which various Antenna Alarms and faults should be resolved. Most alarms have basic troubleshooting in Alarm Table 6-2 (Ped Alarms). Many antenna problems have multiple alarms associated with them, often alarms that appear unassociated with the primary cause. Several antenna problems do not have associated alarms; those symptoms are noted where appropriate.

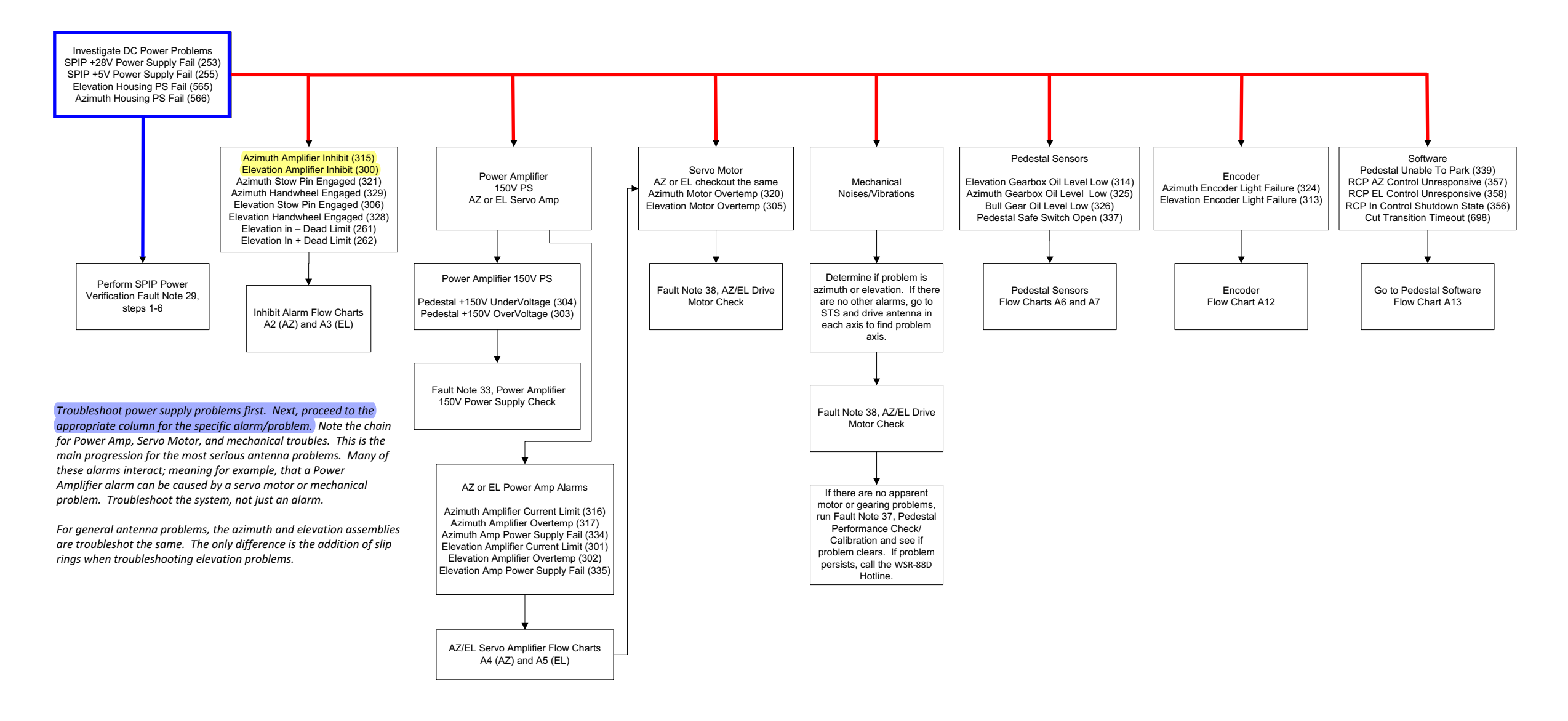

A1

Figure FO6-2. Antenna Fault Isolation Flowchart (Sheet 1 of 13)

FP-6-5/(FP-6-6 blank)

Azimuth Amplifier Inhibit (315) Azimuth Stow Pin Engaged (321) Azimuth Handwheel Engaged (329)

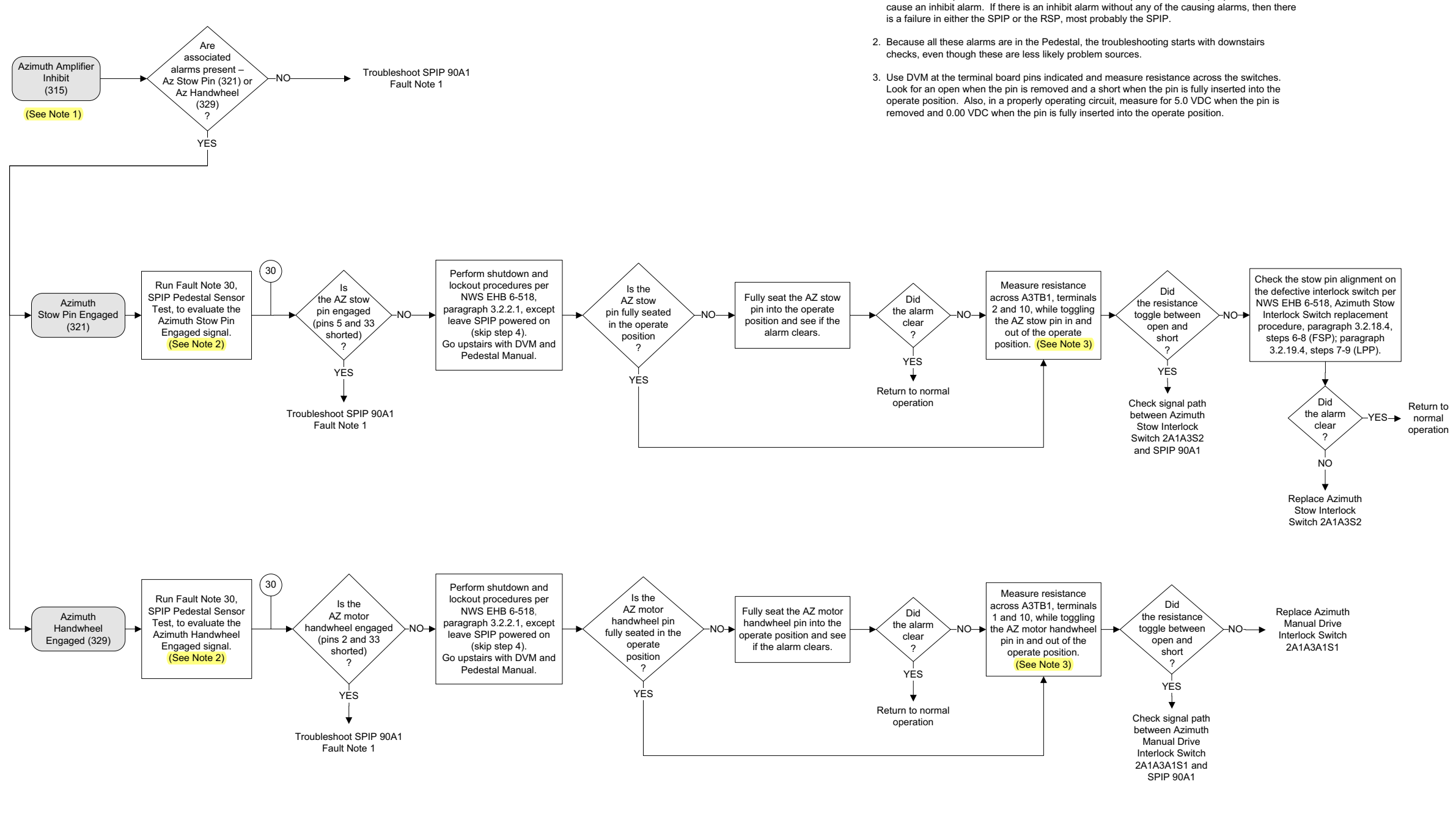

NOTES:

1. The Azimuth Inhibit alarms are commands sent to the Azimuth Servo Amplifier when the SPIP detects certain pedestal alarms. Incorrect azimuth stow pin or handwheel pin position, will

A2

Figure FO6-2. Antenna Fault Isolation Flowchart (Sheet 2 of 13)

**FP-6-7/(FP-6-8 blank)** 

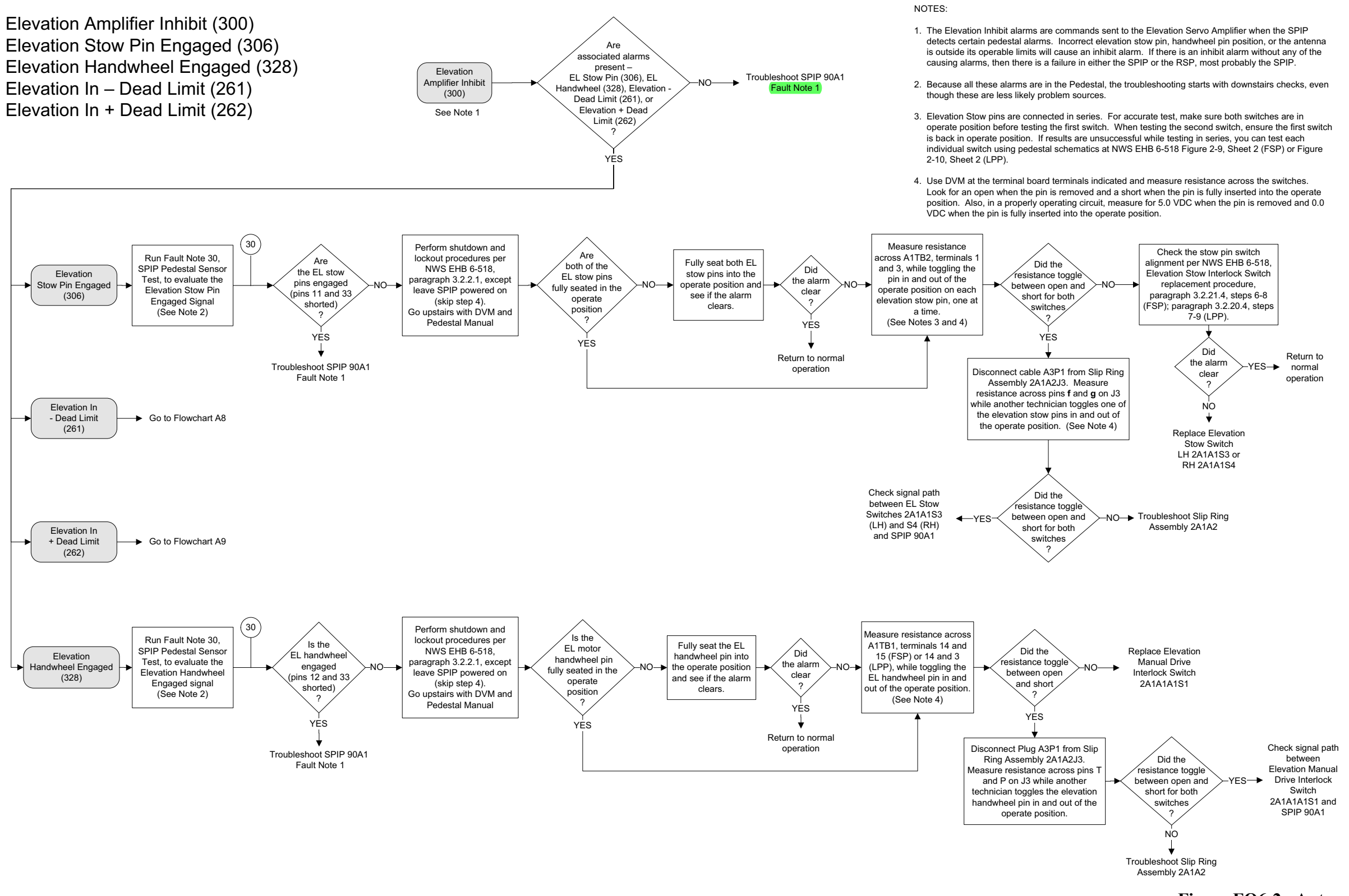

#### **NWS EHB 6-513**

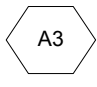

Figure FO6-2. Antenna Fault Isolation Flowchart (Sheet 3 of 13)

FP-6-9/(FP-6-10 blank)

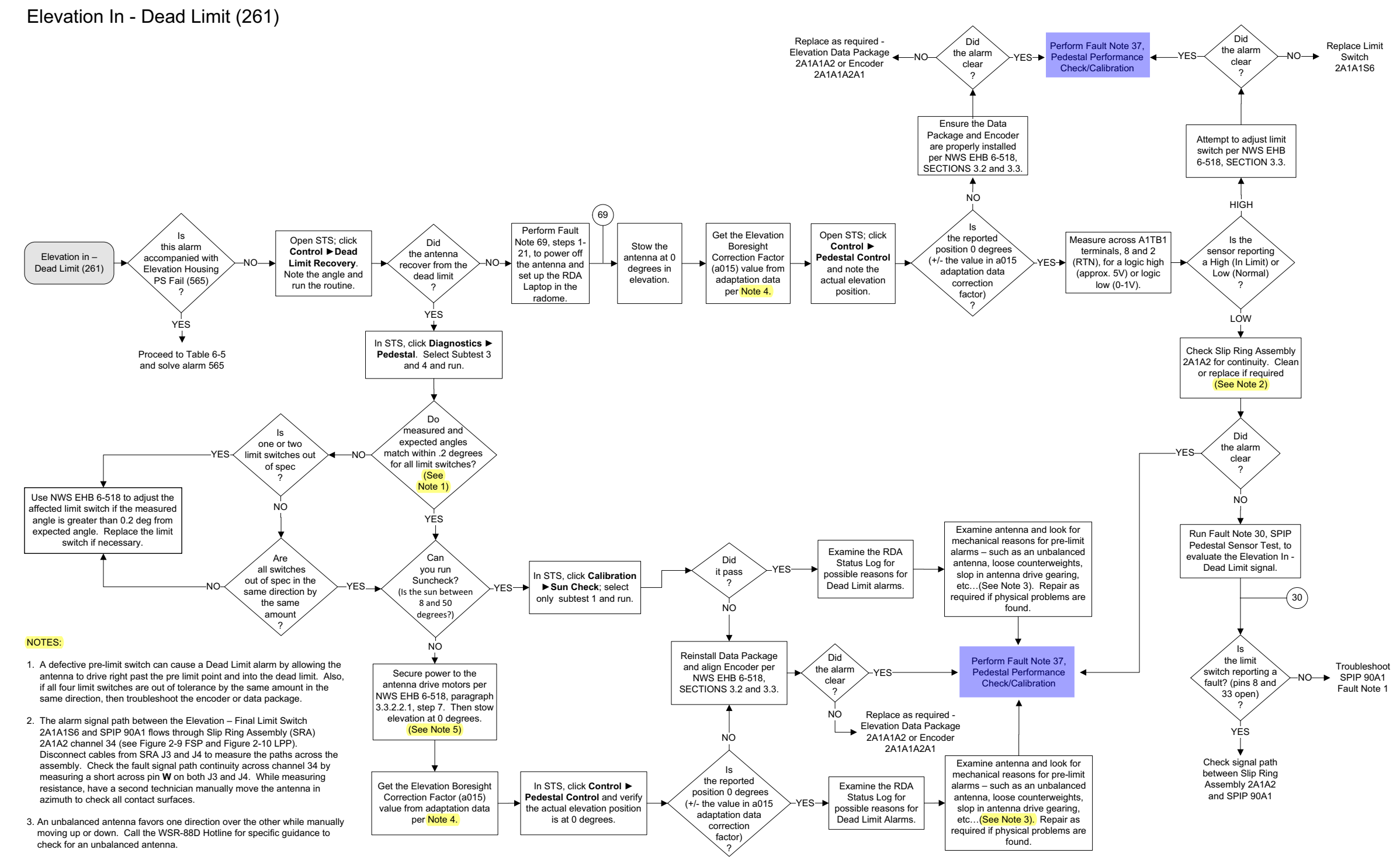

4. In STS, click View ► Adaptation Data ► adaptcur.dat. In the Adaptation Data window, click Antenna/Pedestal tab; record the value in the Elevation Boresight Correction Factor a015 field.

5. OPTION. Use Fault Note 69 to shut down the pedestal drive voltages and open the RDA HCI inside the pedestal using the RDA Laptop. This may save a round trip on the stairs to verify the applicable alarm clears.

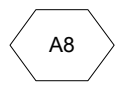

Figure FO6-2. Antenna Fault Isolation Flowchart (Sheet 8 of 13)

FP-6-19/(FP-6-20 blank)

There are some alarms that don't have a flow chart to follow. Here are two examples the **SPIP COM ERROR** and **INTERPANEL LINK FAILED** alarm. They have you run Fault Note 9,10,11 or 1. **Fault Note 9,10 and 11 are new, They used for recycling power on the SPIP.** 

| Code<br># | Alarm                                           | Description                                                                                                    | State | Alarm<br>Type | # of<br>Edges | Associated Alarms                     | Fault Isolation                                                                                                    |
|-----------|-------------------------------------------------|----------------------------------------------------------------------------------------------------|-------|---------------|---------------|---------------------------------------|----------------------------------------------------------------------------------------------------|
| 453       | SPIP COMM ERROR                                 | The system has been forced to INOP due to<br>SPIP communication problems. As soon as<br>the alarm is detected, the RSP will automati-<br>cally power cycle the SPIP in an attempt to<br>clear the alarm. This automatic power cycle<br>only occurs when the radar is in Operate<br>State.<br>In redundant systems, both SPIPs will be reset<br>simultaneously if the controlling channel<br>detects this alarm. When Channel 1 is con-<br>trolling, an SPIP COMM ERROR in either<br>channel will cause an automatic reset. | INOP  | ED            | 1             | STANDBY FORCED BY<br>INOP ALARM (398) | This alarm can be manually reset from a remote<br>connection (MSCF, dial-in, or RMS) by cycling<br>power to the SPIP. Run Fault Note 9 (Single<br>Channel), Fault Note 10 (NWS Redundant), or<br>Fault Note 11 (FAA) to cycle SPIP power.<br>If at the RDA shelter, check the lights on the<br>Ethernet connections between RSP 90/190A11<br>(Eth Mid Bottom) and SPIP 90/190A1 (J16). Run<br>SPIP diagnostics (Fault Note 1). |
| 460       | HCI COMMUNICATION ERROR                         | Errors in the communications to the RDA<br>HCI from the RSP.                                                                                                    | SEC   | FO            | N/A           |                                       | Check connections, reboot system. Reload software (SECTION 4.6) if this problem continues.                                                                                                    |
| 464       | REDUNDANT CHANNEL COMM ERROR                    | An Adaptation Data variable called Redun-<br>dant Channel Configuration Flag reports<br>whether the RDA is in dual or single channel<br>configuration. Interprocessor channel I/O<br>errors set this alarm. (Redundant Sites Only)                                                                                                    | MM    | ED            | 1             |                                       | Reboot system. If this alarm continues to be a problem, reload software (SECTION 4.6).                                                                                                    |
| 469       | INTERPANEL LINK FAILED                          | In a redundant system, the communication<br>link between the two SPIPs has failed.                                                                                                    | MM    | ED            | 1             | SPIP COMM ERROR (453)                 | Run SPIP diagnostics per Fault Note 1 on both<br>channels. Check cable connection between the<br>channels. Reboot system. Either channel SPIP<br>being turned off can cause this alarm.                                                                                                    |
| 543       | RPG COMMAND REJECTED                            | This alarm is set when an RPG control com-<br>mand was rejected because the RDA is not<br>under RPG control or the RDA is in transi-<br>tion state (such as STARTUP).                                                                                                    | SEC   | OC            | N/A           |                                       | Re-enter request.                                                                                                    |
| 544       | RMS COMMAND REJECTED                            | This alarm is set when an RMS control com-<br>mand is rejected because the RDA is not<br>under RMS control or the RDA is in a transi-<br>tions state (such as STARTUP). (FAA sites<br>only)                                                                                                    | SEC   | OC            | N/A           |                                       | Re-enter request.                                                                                                    |
| 545       | RDA COMMAND REJECTED                            | This alarm is sent from the RDA HCI when<br>the command in the message is not valid.                                                                                                    | SEC   | OC            | N/A           |                                       | Re-enter request. If this alarm continues to be a problem, reload software (SECTION 4.6).                                                                                                    |
| 548       | RMS CONTROL COMMAND REJECTED<br>INVALID COMMAND | This alarm is set when the RMS sends an invalid command. (FAA sites only)                                                                                                    | SEC   | OC            | N/A           |                                       | Re-enter request.                                                                                                    |

## Table 6-5. RDA Control (CTR) Alarms- Continued

- Jumper, (2) (20/22 gauge wire with both male and female connectors)
- Cannon plug pliers
- 50 Ohm terminator

In cases where tools or test equipment are unique, they are listed at the beginning of the procedure.

| 1           | PERFORM SP INTERFACE PANEL (SPIP) DIAGNOSTICS                                                                                                    |
|-------------|----------------------------------------------------------------------------------------------------|
| <u>Step</u> | <b>Operator Action</b>                                                                                                    |
| 1           | At the Main RDA HCI place the system in Standby. Standby displays in the State: field.                                                                                                    |
| 2           | Open STS by clicking <b>System Test Software</b> . A Confirm Maintenance Mode pop-up window displays.                                                                                                    |
| 3           | At the pop-up window, click <b>Yes</b> . The System Test Software window displays.                                                                                                    |
| 4           | On the menu bar at the top of the window, click <b>Diagnostics</b> . A drop-down menu displays.                                                                                                    |
| 5           | Click on <b>SP Interface Panel</b> . The SP Interface Panel Diagnostics window displays.                                                                                                    |
| 6           | NOTE                                                                                                    |
|             | Enable the security system prior to running Subtest 2. Enable<br>the system at the exterior key switch and then press the reset<br>button on the Security Panel UD7A12 after the shelter door is<br>closed.                                                               |
|             | All subtests are selected by default. Any subtests can be, deselected by clicking on the box next to the subtest. Subtests to be executed are identified by a check mark. Refer to the RDA User's Guide, NWS EHB 6-513-1, Section 8.3 for an explanation of each subtest. |
| 7           | Click on <b>Run</b> . The diagnostics will run. The Test Progress box at the bottom of the window will display status messages. If an error is present an STS Error Display window will appear with an error message.                                                     |

| 8  | If Subtest 1 fails, perform steps 8.a through 8.d, then run Subtest 1 again:                                                                                                    |
|----|----------------------------------------------------------------------------------------------------|
|    | a. Verify SPIP Panel Power button is ON. The green LED is illuminated.                                                                                                    |
|    | <ul> <li>b. If the right LED at SPIP LAN port J16 is not lit, check the Ethernet cable connection (90/190W71) between the RSP (ETH MID BOT) and the SPIP (J16). On both the RSP and the SPIP, the right light should be lit; and the left light should be blinking.</li> </ul> |
|    | c. If the RSP and SPIP right light are lit but the left lights are not blinking, cycle power to the SPIP and the RSP.                                                                                                    |
|    | d. If the problem still exists, perform the following tasks until the issue is resolved: Flash the SPIP, reload software on the RSP, replace the SPIP, and replace the RSP.                                                                                                    |
| 9  | If Subtest 2 fails, perform steps 9.a through 9.f, then run Subtest 2 again:                                                                                                    |
|    | a. If present, troubleshoot associated alarms.                                                                                                    |
|    | b. Ensure all SPIP connections are fully seated and all RDA systems are pow-<br>ered on and ready to operate.                                                                                                    |
|    | c. Ensure the security system is enabled.                                                                                                    |
|    | <ul> <li>d. Ensure expected RDA Surge Suppression Assembly UD1A35/135 LEDs are<br/>lit. See Figure 4-20 and Table 4-16 for the normal LED illuminated state.</li> </ul>                                                                                                    |
|    | e. If Subtest 2 still fails, remove cables associated with the error message in the STS Error Display window and probe the SPIP according to Table 5-5 SPIP-to-RSP Status and run Subtest 2 again.                                                                             |
|    | f. If the error message persists, perform the following tasks until the issue is resolved: Cycle power to the SPIP, reboot the RSP, and replace the SPIP.                                                                                                    |
| 10 | If Subtest 3 fails, ensure all SPIP connections are in place. Cycle power to the SPIP and run Subtest 3 again.                                                                                                    |
| 11 | If all of the subtests pass and there are still problems with SPIP performance, per-<br>form the following tasks until the issue is resolved: Resolve associated alarms, cycle<br>power to the SPIP, flash the SPIP, and replace the SPIP.                                     |
| 12 | Close out of STS.                                                                                                    |
|    |                                                                                                    |

| 9           | LOCAL/REMOTE SPIP POWER CYCLE PROCEDURES FOR SINGLE<br>CHANNEL SYSTEMS                                                                                                    |  |  |  |  |  |
|-------------|----------------------------------------------------------------------------------------------------|--|--|--|--|--|
|             | This procedure provides methods for cycling power to the SPIP UD90A1 from either the RDA shelter (local) or from MSCF or dial-in access (remote). In the remote procedure, the STS Control Power Administrator menu function is used to turn off power to the +28V PS that supplies power to the SPIP. |  |  |  |  |  |
|             | Complete step 1 to recycle power at the RDA Shelter, step 2 to recycle power from the MSCF, or step 3 to recycle power from a dial-in connection using the RDA Laptop.                                                                                                    |  |  |  |  |  |
| <u>Step</u> | <b>Operator Action</b>                                                                                                    |  |  |  |  |  |
| 1           | Local Procedure (At RDA Shelter)                                                                                                    |  |  |  |  |  |
|             | a. If not already there, at the Main RDA HCI Command Menu Bar, click <b>RDA ► Standby State</b> . Standby displays in the State: field.                                                                                                    |  |  |  |  |  |
|             | b. At the SPIP UD90A1, press the Panel Power button to <b>OFF</b> . The display and LED's turn off.                                                                                                    |  |  |  |  |  |
|             | <ul> <li>c. Press the SPIP Panel Power button. The button LED turns green and the<br/>SPIP display powers on. Allow approximately 30 - 60 seconds for the SPIP<br/>to power up and configure to become operational.</li> </ul>                                                                         |  |  |  |  |  |
|             | d. In the Main RDA HCI, click <b>RDA ► Operate State</b> . Operate displays<br>in the State: field.                                                                                                    |  |  |  |  |  |
| 2           | <b>Remote Procedure for Single Channel Systems (At the MSCF)</b>                                                                                                    |  |  |  |  |  |
|             | This procedure is only performed at the MSCF.                                                                                                    |  |  |  |  |  |
| NOTE        |                                                                                                    |  |  |  |  |  |
|             | Close any Console Message windows that appear throughout this procedure. They automatically pop-up when logging into the RDA from the MSCF.                                                                                                    |  |  |  |  |  |
|             | a. If not already opened, at the MSCF desktop top panel, click the <b>MSCF</b> button. The Master System Control Functions (MSCF) window appears.                                                                                                    |  |  |  |  |  |
|             | b. If not already opened, at the MSCF window, click the <b>RPG HCI</b> button.<br>The RPG Control/Status window appears.                                                                                                    |  |  |  |  |  |

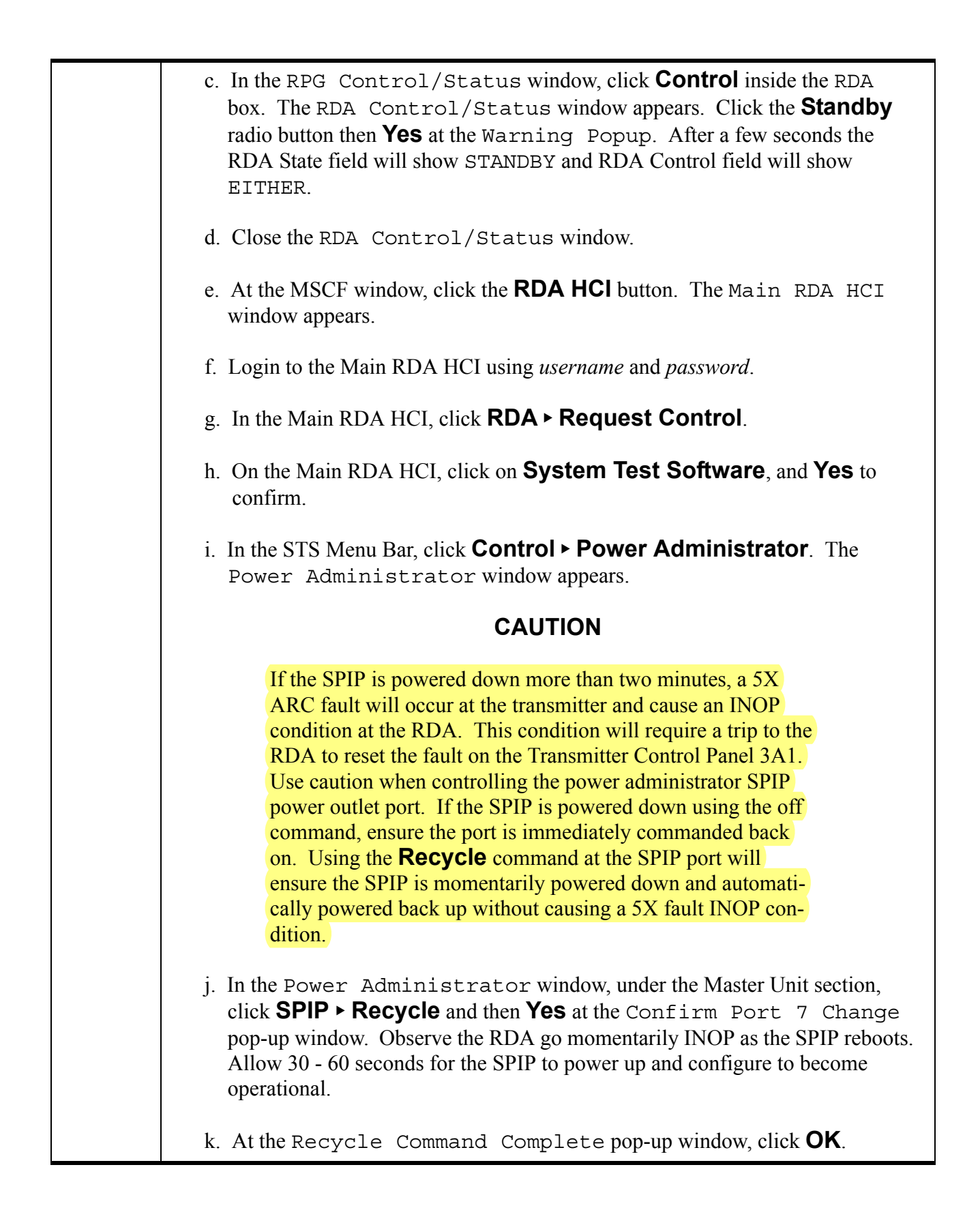

#### NOTE

|   | The STS Error Display pop-up window is for an RSP/SPIP communication error. This is typical behavior when the SPIP recycles power.                                                                                                    |
|---|----------------------------------------------------------------------------------------------------|
|   | l. Close the STS Error Display pop-up window.                                                                                                    |
|   | m. Exit out of STS.                                                                                                    |
|   | n. In the Main RDA HCI, click <b>RDA &gt; Release Control</b> and then close the Main RDA HCI window.                                                                                                    |
|   | o. In the RPG Control/Status window, click <b>Control</b> inside the RDA box. The RDA Control/Status window appears. Click the <b>Operate</b> radio button then <b>Yes</b> at the Warning Popup. After a few seconds the RDA State field will show OPERATE and RDA Control field will show REMOTE (RPG).                                                                                                    |
|   | p. Close the RDA Control/Status window.                                                                                                    |
| 3 | <b>Remote Procedure for Single Channel System (Dial-In using the RDA Laptop)</b>                                                                                                    |
|   |                                                                                                    |
|   | This procedure is performed using RDA Laptop.                                                                                                    |
|   | This procedure is performed using RDA Laptop.<br>The technician dialing-in must have the username and password for a regular user<br>account (with PPP permissions) on the RDA console server and the site specific tele-<br>phone number which is dialed. Refer to paragraph 3.3.3.1 for dial-in accounts and<br>Table 3-8 to add a new console server account, if necessary.                                                                                                    |
|   | <ul> <li>This procedure is performed using RDA Laptop.</li> <li>The technician dialing-in must have the username and password for a regular user account (with PPP permissions) on the RDA console server and the site specific telephone number which is dialed. Refer to paragraph 3.3.3.1 for dial-in accounts and Table 3-8 to add a new console server account, if necessary.</li> <li>a. Initiate dial-in session using Table 4-37 Remote Dial-In Using RDA Laptop Procedure, steps 1 through 9.</li> </ul>                                                                                                    |
|   | <ul> <li>This procedure is performed using RDA Laptop.</li> <li>The technician dialing-in must have the username and password for a regular user account (with PPP permissions) on the RDA console server and the site specific telephone number which is dialed. Refer to paragraph 3.3.3.1 for dial-in accounts and Table 3-8 to add a new console server account, if necessary.</li> <li>a. Initiate dial-in session using Table 4-37 Remote Dial-In Using RDA Laptop Procedure, steps 1 through 9.</li> <li>b. In the Main RDA HCI, click <b>RDA ≻ Request Control</b>.</li> </ul>                                                                                                    |
|   | <ul> <li>This procedure is performed using RDA Laptop.</li> <li>The technician dialing-in must have the username and password for a regular user account (with PPP permissions) on the RDA console server and the site specific telephone number which is dialed. Refer to paragraph 3.3.3.1 for dial-in accounts and Table 3-8 to add a new console server account, if necessary.</li> <li>a. Initiate dial-in session using Table 4-37 Remote Dial-In Using RDA Laptop Procedure, steps 1 through 9.</li> <li>b. In the Main RDA HCI, click <b>RDA ≻ Request Control</b>.</li> <li>c. If not already in Standby State, at the Main RDA HCI, click <b>RDA ≻ Standby State</b>.</li> </ul>                                                                                                    |
|   | <ul> <li>This procedure is performed using RDA Laptop.</li> <li>The technician dialing-in must have the username and password for a regular user account (with PPP permissions) on the RDA console server and the site specific telephone number which is dialed. Refer to paragraph 3.3.3.1 for dial-in accounts and Table 3-8 to add a new console server account, if necessary.</li> <li>a. Initiate dial-in session using Table 4-37 Remote Dial-In Using RDA Laptop Procedure, steps 1 through 9.</li> <li>b. In the Main RDA HCI, click <b>RDA ≻ Request Control</b>.</li> <li>c. If not already in Standby State, at the Main RDA HCI, click <b>RDA &gt; Standby State</b>.</li> <li>d. On the Main RDA HCI, click on <b>System Test Software</b>, and <b>Yes</b> to confirm.</li> </ul> |

If the SPIP is powered down more than two minutes, a 5X ARC fault will occur at the transmitter and cause an INOP condition at the RDA. This condition will require a trip to the RDA to reset the fault on the Transmitter Control Panel 3A1. Use caution when controlling the power administrator SPIP power outlet port. If the SPIP is powered down using the off command, ensure the port is immediately commanded back on. Using the **Recycle** command at the SPIP port will ensure the SPIP is momentarily powered down and automatically powered back up without causing an INOP condition.

f. In the Power Administrator window, under the Master Unit section, click SPIP ➤ Recycle and then Yes at the Confirm Port 7 Change pop-up window. Observe the RDA momentarily go INOP as the SPIP reboots. Allow 30 - 60 seconds for the SPIP to power up and configure to become operational.

g. At the Recycle Command Complete pop-up window, click **OK**.

#### NOTE

The STS Error Display pop-up window is for an RSP/SPIP communication error. This is typical behavior when the SPIP recycles power.

- h. Close the STS Error Display pop-up window.
- i. Exit out of STS.
- j. In the Main RDA HCI, click **RDA > Operate State**.
- k. In the Main RDA HCI, click **RDA ► Release Control**.

1. Terminate the dial-in session using Table 4-37 Remote Dial-In Using RDA Laptop Procedure, steps 10 through 12.

| 10          | LOCAL/REMOTE SPIP POWER CYCLE PROCEDURES FOR NWS<br>REDUNDANT SYSTEMS                                                                                                    |  |  |  |  |  |  |
|-------------|----------------------------------------------------------------------------------------------------|--|--|--|--|--|--|
|             | This procedure provides methods for cycling power to the SPIP UD90/190A1 from either the RDA shelter (local) or from MSCF or dial-in access (remote). In the remote procedure, the STS Control Power Administrator menu function is used to turn off power to the +28V PS that supplies power to the SPIP. The +28V PS must be turned off on both channels for SPIP power to be removed from an SPIP (therefore both SPIPs will be powered off during this time). |  |  |  |  |  |  |
|             | Complete step 1 to recycle power at the RDA Shelter, step 2 to recycle power from the MSCF, or step 3 to recycle power from a dial-in connection using the RDA Laptop.                                                                                                    |  |  |  |  |  |  |
| <u>Step</u> | <b>Operator Action</b>                                                                                                    |  |  |  |  |  |  |
| 1           | Local Procedure (At RDA Shelter)                                                                                                    |  |  |  |  |  |  |
|             | CAUTION                                                                                                    |  |  |  |  |  |  |
|             | Cycling power to Channel 2 SPIP while either channel is con-<br>trolling will create an INOP condition.                                                                                                    |  |  |  |  |  |  |
|             | <ul> <li>a. If not already there, at the Main RDA HCI Command Menu Bar, click RDA</li> <li>Standby State. Standby displays in the State: field.</li> </ul>                                                                                                    |  |  |  |  |  |  |
|             | <ul> <li>b. At the affected SPIP UD90/190A1, press the Panel Power button to OFF.<br/>The display and LED's turn off.</li> </ul>                                                                                                    |  |  |  |  |  |  |
|             | <ul> <li>c. Press the SPIP Panel Power button. The button LED turns green and the<br/>SPIP display powers on. Allow approximately 30 - 60 seconds for the SPIP<br/>to power up and configure to become operational.</li> </ul>                                                                                                    |  |  |  |  |  |  |
|             | d. If necessary, repeat steps a through c for the opposite channel SPIP.                                                                                                    |  |  |  |  |  |  |
|             | e. In the Main RDA HCI, click <b>RDA ► Operate State</b> . Operate displays in the State: field.                                                                                                    |  |  |  |  |  |  |
| 2           | <b>Remote Procedure for Redundant Systems (At the MSCF)</b>                                                                                                    |  |  |  |  |  |  |
|             | To recycle power at either SPIP in a redundant system, both +28V Power Supplies (90/190PS1) must be momentarily powered down at the same time. In this procedure, Channel 1 SPIP power is shutdown first and then Channel 2 SPIP power is then <u>recycled</u> .                                                                                                    |  |  |  |  |  |  |
|             | This procedure is only performed at the MSCF.                                                                                                    |  |  |  |  |  |  |

| NOTE                                                                                                    |
|----------------------------------------------------------------------------------------------------|
| Close any Console Message windows that appear<br>throughout this procedure. They automatically pop-up when<br>logging into the RDA from the MSCF.                                                                                                    |
| a. If not already opened, at the MSCF desktop top panel, click the <b>MSCF</b> button. The Master System Control Functions (MSCF) window appears.                                                                                                    |
| b. If not already opened, at the MSCF window, click the <b>RPG HCI</b> button.<br>The RPG Control/Status window appears.                                                                                                    |
| c. In the RPG Control/Status window, click <b>Control</b> inside the RDA<br>box. The RDA Control/Status window appears. Click the <b>Standby</b><br>radio button then <b>Yes</b> at the Warning Popup. After a few seconds the<br>RDA state field will show STANDBY and RDA Control field will show<br>EITHER. |
| d. Close the RDA Control/Status window.                                                                                                    |
| e. At the MSCF window, select the Channel <b>1</b> radio button and click the <b>RDA</b><br><b>HCI</b> button. The Main RDA HCI: Channel 1 window appears.                                                                                                    |
| f. Login to the Channel 1 RDA HCI using username and password.                                                                                                    |
| g. In the Channel 1 RDA HCI, click <b>RDA &gt; Request Control</b> .                                                                                                    |
| h. On the Channel 1 RDA HCI, click on <b>System Test Software</b> , and <b>Yes</b> to confirm.                                                                                                    |
| i. In the STS Menu Bar, click <b>Control ► Power Administrator</b> . The Power Administrator window appears.                                                                                                    |
| j. In the Power Administrator window, under the Master Unit section,<br>click <b>CH1 SPIP &gt; Off</b> and then <b>Yes</b> at the Confirm Port 7 Change<br>pop-up window. Observe the CH1 SPIP button indicator turns red and a SPIP<br>+28V POWER SUPPLY FAILSET alarm appears on Channel 1.                  |

#### NOTE

While Channel 1 SPIP +28V power supply (190PS1) is powered down, the SPIP is still energized from Channel 2 via the Interpanel Link W101. The next few steps will <u>recycle</u> power to the Channel 2 SPIP power supply, which will cycle power to both SPIPS simultaneously. Once the Channel 2 SPIP power is recycled, return to Channel 1 to restore +28V power.

- k. At the MSCF window, select the Channel **2** radio button and click the **RDA HCI** button. The Main RDA HCI: Channel 2 window appears.
- 1. Login to the Channel 2 RDA HCI using username and password.
- m. In the Channel 2 RDA HCI, click **RDA > Request Control**.
- n. On the Channel 2 RDA HCI, click on **System Test Software**, and **Yes** to confirm.
- o. In the STS Menu Bar, click **Control ► Power Administrator**. The Power Administrator window appears.

#### CAUTION

If the SPIP is powered down more than two minutes, a 5X ARC fault will occur at the transmitter and cause an INOP condition at the RDA. This condition will require a trip to the RDA to reset the fault on the Transmitter Control Panel 3A1. Use caution when controlling power administrator SPIP power outlet ports. If the second SPIP is powered down using the off command, ensure the port is immediately commanded back on. Using the **Recycle** command at the Channel 2 SPIP port will ensure both of the SPIPs are momentarily powered down and automatically powered back up without causing a 5X fault INOP condition.

- p. In the Power Administrator window, under the Master Unit section, click CH2 SPIP ➤ Recycle and then Yes at the Confirm Port 7 Change pop-up window. Observe both channels momentarily go INOP as both SPIPs reboot. Allow 30 60 seconds for both SPIPs to power up and configure to become operational.
- q. At the Recycle Command Complete pop-up window, click **OK**.

| NOTE |
|------|
|------|

The STS Error Display pop-up window is for an RSP/SPIP communication error. This is typical behavior when the SPIP recycles power.

- r. Close the STS Error Display pop-up window as it occurs throughout this procedure.
- s. Exit out of Channel 2 STS.
- t. In the Channel 2 RDA HCI, click **RDA ► Release Control** and then close the RDA HCI window.
- u. At the Channel 1 STS Power Administrator window, under the Master Unit section, click **CH1 SPIP > On** and then **Yes** at the Confirm Port 7 Change pop-up window. Observe the CH1 SPIP button indicator turns green and the SPIP +28V POWER SUPPLY FAIL--SET alarm clears on channel 1.
- v. Exit out of Channel 1 STS.
- w. In the Channel 1 RDA HCI, click **RDA ► Release Control** and then close the RDA HCI window.
- x. In the RPG Control/Status window, click **Control** inside the RDA box. The RDA Control/Status window appears. Click the **Operate** radio button then **Yes** at the Warning Popup. After a few seconds the RDA State field will show OPERATE and RDA Control field will show REMOTE (RPG).
- y. Close the RDA Control/Status window.

| 3 | <b>Remote Procedure for NWS Redundant Systems (Dial-in Using the RDA Lap-</b>                                                                                                    |  |  |  |  |
|---|----------------------------------------------------------------------------------------------------|--|--|--|--|
|   | top)                                                                                                    |  |  |  |  |
|   | To recycle power at either SPIP in a redundant system, both +28V Power Supplies (90/190PS1) must be momentarily powered down at the same time. In this procedure, Channel 1 SPIP power is shutdown first and then Channel 2 SPIP power is then <u>recycled</u> .                                                   |  |  |  |  |
|   | This procedure is performed using the RDA Laptop.                                                                                                    |  |  |  |  |
|   | The technician dialing-in must have the username and password for a regular user account (with PPP permissions) on the RDA console server and the site specific telephone number which is dialed. Refer to paragraph 3.3.3.1 for dial-in accounts and Table 3-8 to add a new console server account, if necessary. |  |  |  |  |
|   | a. Initiate dial-in session using Table 4-37 Remote Dial-In Using RDA Laptop Procedure, steps 1 through 7.                                                                                                    |  |  |  |  |
|   | b. At the Desktop Menu Bar, click on <b>Applications ► ROC ► RDA ►</b> [site]<br><b>RDA HCI Channel 1</b> . Where [site] is the site's 4-letter ICAO code.                                                                                                    |  |  |  |  |
|   | c. Login to the Channel 1 RDA HCI using username and password.                                                                                                    |  |  |  |  |
|   | d. In the Channel 1 RDA HCI, click <b>RDA ► Request Control</b> .                                                                                                    |  |  |  |  |
|   | e. If not already in Standby State, at the Channel 1 RDA HCI, click <b>RDA</b> ► <b>Standby State</b> .                                                                                                    |  |  |  |  |
|   | f. On the Channel 1 RDA HCI, click on <b>System Test Software</b> , and <b>Yes</b> to confirm.                                                                                                    |  |  |  |  |
|   | g. In the STS Menu Bar, click <b>Control &gt; Power Administrator</b> . The Power Administrator window appears.                                                                                                    |  |  |  |  |
|   | h. In the Power Administrator window, under the Master Unit section,<br>click <b>CH1 SPIP ► Off</b> and then <b>Yes</b> at the Confirm Port 7 Change<br>pop-up window. Observe the CH1 SPIP button indicator turns red and a SPIP<br>+28V POWER SUPPLY FAILSET alarm appears on Channel 1.                         |  |  |  |  |

#### NOTE

While Channel 1 SPIP +28V power supply (190PS1) is powered down, the SPIP is still energized from Channel 2 via the Interpanel Link W101. The next few steps will recycle power to the Channel 2 SPIP power supply, which will cycle power to both SPIPS simultaneously. Once the Channel 2 SPIP outlet power is recycled, return to Channel 1 to restore +28V power.

- i. At the Desktop Menu Bar, click on **Applications** ► **ROC** ► **RDA** ► [site] **RDA HCI Channel 2**. Where [site] is the site's 4-letter ICAO code.
- j. Login to the Channel 2 RDA HCI using username and password.
- k. In the Channel 2 RDA HCI, click **RDA ► Request Control**.
- 1. If not already in Standby State, at the Channel 2 RDA HCI, click **RDA ► Standby State**.
- m. On the Channel 2 RDA HCI, click on **System Test Software**, and **Yes** to confirm.
- n. In the STS Menu Bar, click **Control ► Power Administrator**. The Power Administrator window appears.

#### CAUTION

If the SPIP is powered down more than two minutes, a 5X ARC fault will occur at the transmitter and cause an INOP condition at the RDA. This condition will require a trip to the RDA to reset the fault on the Transmitter Control Panel 3A1. Use caution when controlling power administrator SPIP power outlet ports. If the second SPIP is powered down using the off command, ensure the port is immediately commanded back on. Using the **Recycle** command at the Channel 2 SPIP port will ensure both of the SPIPs are momentarily powered down and automatically powered back up without causing a 5X fault INOP condition.

o. In the Power Administrator window, under the Master Unit section, click **CH2 SPIP ► Recycle** and then **Yes** at the Confirm Port 7 Change pop-up window. Observe both channels momentarily go INOP as both SPIPs reboot. Allow 30 - 60 seconds for both SPIPs to power up and configure to become operational.

| p. At the Recycle Command Complete pop-up window, click <b>OK</b> .                                                                                                    |
|----------------------------------------------------------------------------------------------------|
| NOTE                                                                                                    |
| The STS Error Display pop-up window is for an RSP/SPIP communication error. This is typical behavior when the SPIP recycles power.                                                                                                    |
| q. Close the STS Error Display pop-up window as it occurs throughout this procedure.                                                                                                    |
| r. Exit out of Channel 2 STS.                                                                                                    |
| s. In the Channel 2 RDA HCI, click <b>RDA ► Release Control</b> and then close the RDA HCI window.                                                                                                    |
| t. At the Channel 1 STS Power Administrator window, under the Master Unit section, click <b>CH1 SPIP ≻ On</b> and then <b>Yes</b> at the Confirm Port 7 Change pop-up window. Observe the CH1 SPIP button indicator turns green and the SPIP +28V POWER SUPPLY FAILSET alarm clears on channel 1. |
| u. Exit out of Channel 1 STS.                                                                                                    |
| v. In the Main RDA HCI, click <b>RDA &gt; Operate State</b> .                                                                                                    |
| w. In the Main RDA HCI, click <b>RDA &gt; Release Control</b> .                                                                                                    |
| x. Terminate the dial-in session using Table 4-37 Remote Dial-In Using RDA<br>Laptop Procedure, steps 10 through 12.                                                                                                    |
|                                                                                                    |

# Data Acquisition Fault Example

| Code<br># | Alarm                                  | Description                                                                                                    | State | Alarm<br>Type | # of<br>Edges | Associated Alarms |
|-----------|----------------------------------------|----------------------------------------------------------------------------------------------------|-------|---------------|---------------|-------------------|
| 144       | UNAUTHORIZED SITE ENTRY                | <ul> <li>When the RDA shelter, tower gate, transition power maintenance shelter, or generator shelter door is opened with security system enabled, the associated magnetic switch closes, energizing Security Control Panel Relay UD7A12 K1.</li> <li>The signal travels to the Alarm Termination Panel UD7A1 (TB2 for Single Channel systems or TB4 for Redundant Channel 2 systems), through the RDA Surge Suppressor UD1A35, then to the SPIP UD90A1.</li> <li>For Redundant Channel 1, the signal travels to the Alarm Termination Panel UD7A1TB2, through the Channel 1 RDA Surge Suppressor UD1A135, then to the Channel 1 SPIP UD190A1.</li> </ul>                       | MR    | ED            | 2             |                   |
| 145       | SECURITY SYSTEM EQUIPMENT FAIL-<br>URE | <ul> <li>Refer to RPIE manual NWS EHB 6-550 (for<br/>NWS and DoD Systems) or NWS EHB 6-553<br/>(for FAA Systems), Table 3-11, for opera-<br/>tional check procedures.</li> <li>The signal originates from the Security Con-<br/>trol Panel Relay UD7A12K3, to Alarm Ter-<br/>mination Panel UD7A1 (TB2 for Single<br/>Channel systems or TB4 for Redundant Chan-<br/>nel 2 systems), through the RDA Surge Sup-<br/>pressor UD1A35, then to the SPIP UD90A1.</li> <li>For Redundant Channel 1, the signal travels<br/>to the Alarm Termination Panel UD7A1TB2,<br/>through the Channel 1 RDA Surge Suppres-<br/>sor UD1A135, then to the Channel 1 SPIP<br/>UD190A1.</li> </ul> | MR    | ED            | 2             |                   |

Notice in both procdure that it is suggested to run SPIP diagnostics Fault Note 1. This diagnostic is simular as the DAU diagnostic Fault Note 1.

## Table 6-8. RDA Utilities (UTL) Alarms- Continued

| Fault Isolation                                                                                                    |
|----------------------------------------------------------------------------------------------------|
| See Figure FO5-18, Sheet 1 and Sheet 2 (Single<br>Channel) or Sheet 3 through Sheet 6 (Redundant<br>systems). Refer to NWS EHB 6-550 (NWS and<br>DoD) or NWS EHB 6-553 (FAA), Security Alarm<br>Panel Circuitry Operational Check. Run SPIP<br>diagnostics (Fault Note 1).                                                      |
| Troubleshoot any Power Supply alarms if pres-<br>ent. See Figure FO5-18, Sheet 1 and Sheet 2 (Sin-<br>gle Channel) or Sheet 3 through Sheet 6<br>(Redundant systems).<br>Run SPIP diagnostics (Fault Note 1) then refer to<br>NWS EHB 6-550 (NWS and DoD) or NWS EHB<br>6-553 (FAA), Security Alarm Panel Operational<br>Check. |

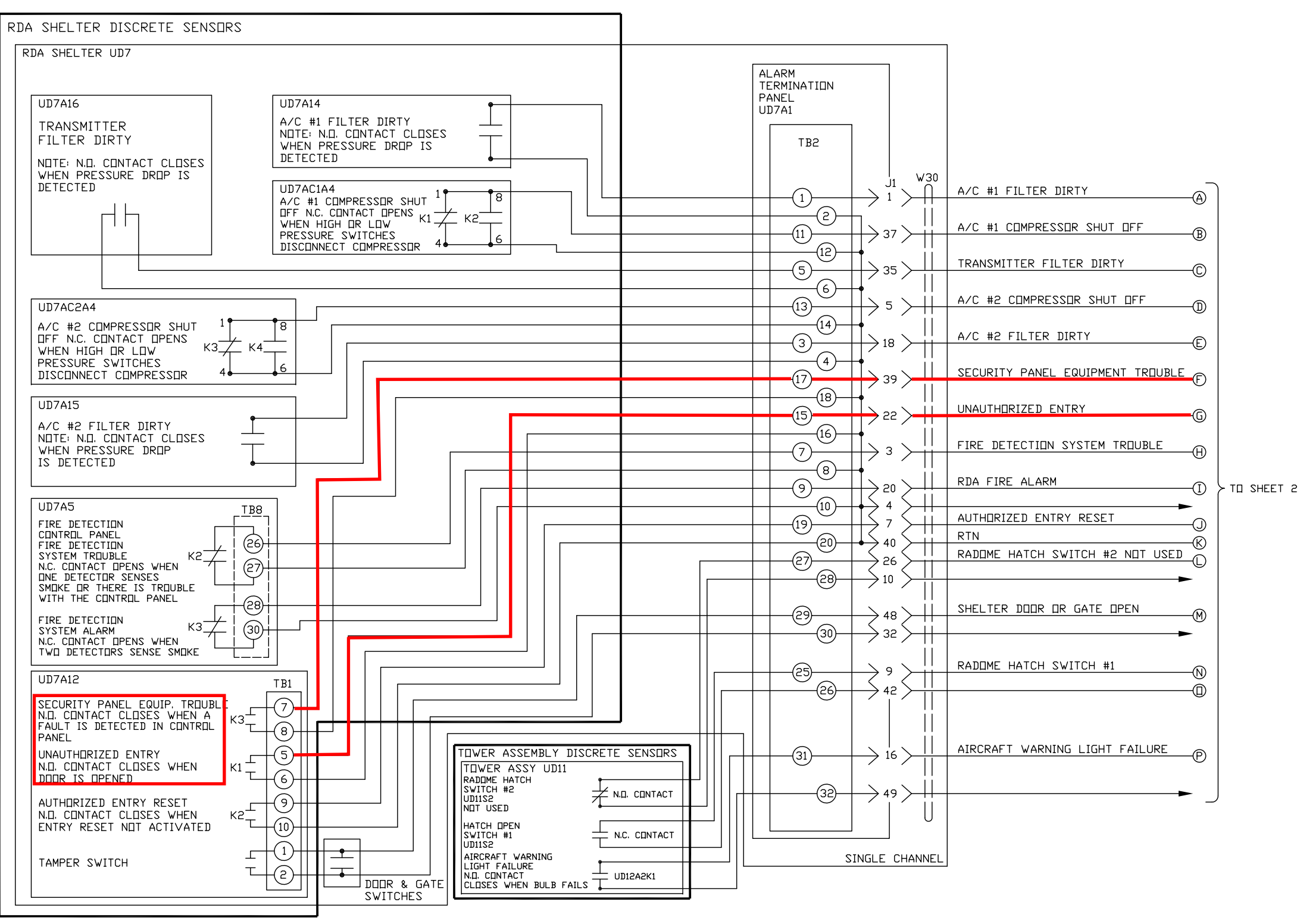

NX2404-L

#### Figure FO5-18. RDA Discrete Status Data Monitoring **Functional Flow Diagram (Sheet 1 of 6)**

FP-5-199/(FP-5-200 blank)

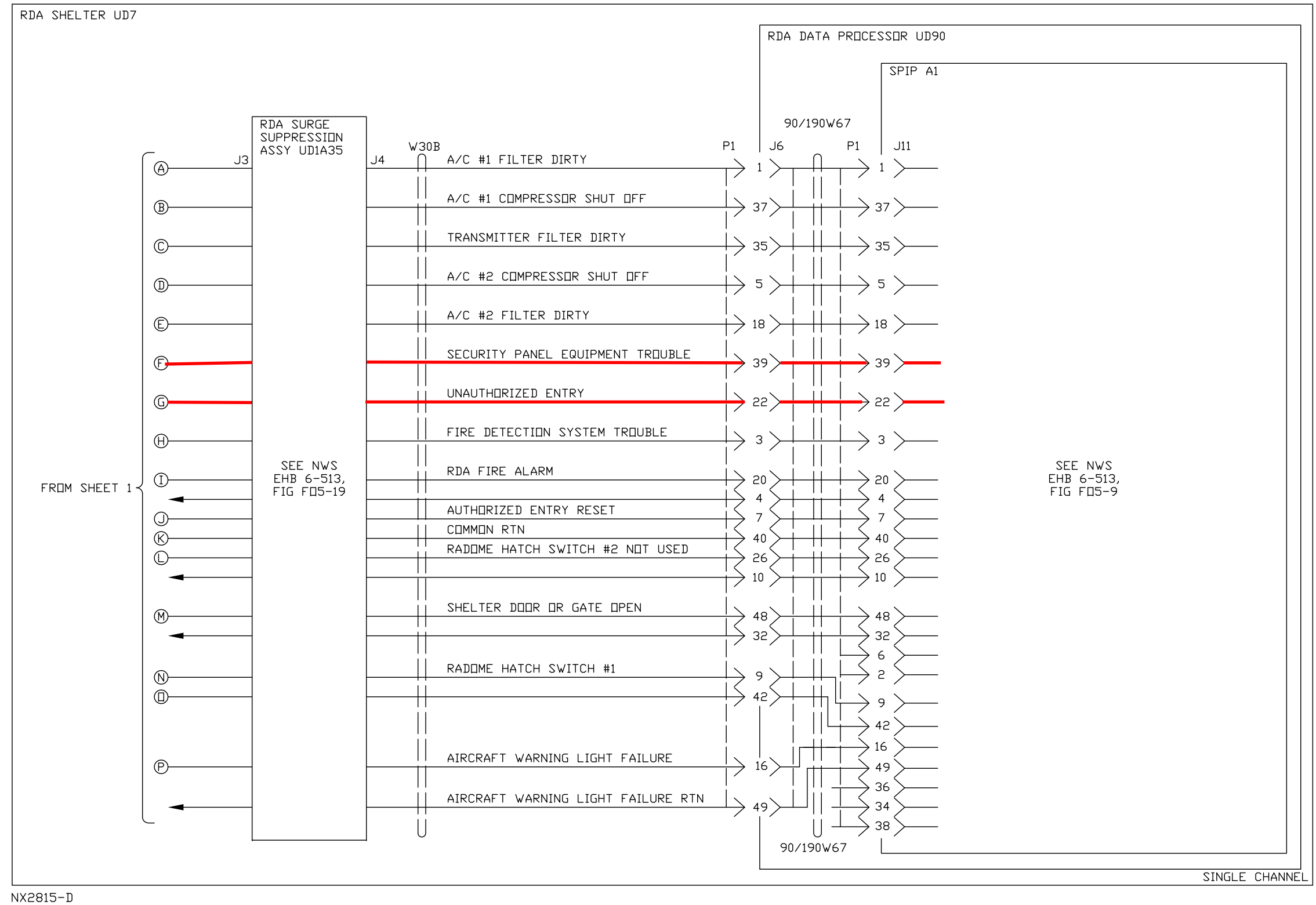

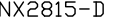

Figure FO5-18. RDA Discrete Status Data Monitoring **Functional Flow Diagram (Sheet 2 of 6)**